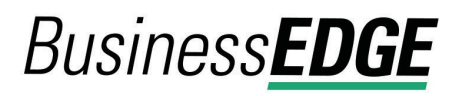

#### Wire Money Without a Template

- 1. Click Money Movement > Wire > Wire Money.
- 2. Complete the **Debit Information** section:

| Wire Type                   | <b>Domestic Wire</b> , <b>Foreign Currency International Wire</b> , or <b>USD International Wire</b> . A company user's enabled wire services determine the wire types available.                                                                               |
|-----------------------------|----------------------------------------------------------------------------------------------------|
| Template Name<br>(optional) | Type a name (up to 50 characters) to save the wire transfer as<br>a template for future use. This option only appears to company<br>users who are enabled to a template-based wire service.                                                                     |
| Account                     | The account from which funds are drawn.                                                                                                    |
| Send on Date                | The date the transfer is effective. Type a date or click the calendar icon and select a date. A date up to 180 days into the future can be entered.                                                                                                    |
| Amount                      | The dollar amount of the transfer. Commas and decimals can<br>be used when typing the amount of your transfer. If decimals<br>are used, two digits to the right of the decimal are required. If<br>decimals are not used, the system defaults to whole dollars. |
| Currency                    | The type of currency. For example, U.S. Dollar. This field defaults to <b>USD - US Dollars</b> for domestic and USD international wire requests.                                                                                                    |
| Wire Purpose                | If applicable, select a reason for the wire transfer. If the selected Wire Purpose is Other, type the reason for the wire in the <b>Wire Purpose</b> text field (up to 35 alphanumeric characters)                                                              |

- 3. Click **Continue**.
- 4. If applicable, complete the additional **Debit Information** fields:

| Conversion Rate<br>(optional) | The rate used to calculate the converted U.S. Dollar equivalent of the entered foreign currency amount.         |
|-------------------------------|----------------------------------------------------------------------------------------------------|
| Contract Number               | A contract number representing the rate of exchange quoted to you for a foreign currency wire for today's date. |

- a. Click **Calculate Currency** to get the U.S. Dollar equivalent for the currency specified using the current conversion rate.
- 5. Complete the **Recipient Information** section:

| Bank ID Type | <b>ABA</b> , <b>SWIFT</b> , or <b>CHIPS</b> , based on the recipient bank identification.                               |
|--------------|----------------------------------------------------------------------------------------------------|
| Bank ID      | A maximum of 9 alphanumeric characters can be entered<br>(without spaces) for an ABA bank type, 11 for a SWIFT type, or |

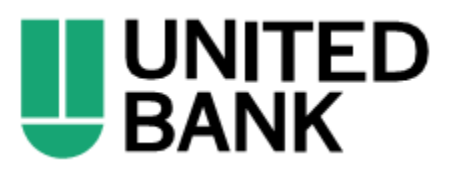

## Business**EDGE**

6 for a CHIPS type. If the **Bank ID** is **ABA**, then the recipient **Bank ID** must be for a financial institution authorized for the receipt of electronic wires.

- To search for an ABA or SWIFT Bank ID, click the Bank ID Search link, enter at least one search criterion, and then click Search. Once the search results are returned, select a bank and then click Select Bank. The Bank ID, Bank Name, and address fields are pre-filled. For SWIFT, the branch name and address are automatically added to the Bank Address 2 and Bank Address 3 fields.
- To validate your entry, click the **Validate** link. The bank name and address fields pre-fill when the ABA or SWIFT number is validated as a financial institution authorized for electronic wires. For SWIFT, the branch name and address are automatically added to the **Bank Address 2** and **Bank Address 3** fields.
- *Note:* For SWIFT, the **Search** and **Validate** links may not be available to all companies.
- **Bank Name** Up to 35 alphanumeric characters are allowed. Spaces and the following special characters are allowed: open parenthesis, close parenthesis, plus sign, comma, short dash, period, forward slash, colon, apostrophe, and question mark.
- **Bank Address 1** Up to 35 alphanumeric characters are allowed. Spaces and the following special characters are allowed: open parenthesis, close parenthesis, plus sign, comma, short dash, period, forward slash, colon, apostrophe, and question mark.
- **Bank Address 2** Up to 35 alphanumeric characters are allowed. Spaces and the following special characters are allowed: open parenthesis, close parenthesis, plus sign, comma, short dash, period, forward slash, colon, apostrophe, and question mark.
- **Bank Address 3** Up to 35 alphanumeric characters are allowed. Spaces and the following special characters are allowed: open parenthesis, close parenthesis, plus sign, comma, short dash, period, forward slash, colon, apostrophe, and question mark.
- **Recipient Account** Up to 35 alphanumeric characters are allowed. An account number may be an IBAN, if appropriate.
- Recipient AddressUp to 35 alphanumeric characters are allowed. Spaces and the<br/>following special characters are allowed: open parenthesis,

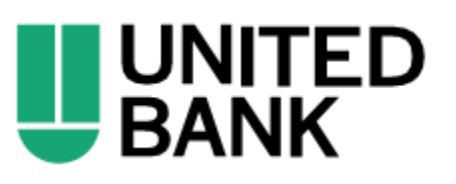

# Business**EDGE**

| close parenthesis, plus sign, comma, short dash, period, forward slash, colon, apostrophe, and question mark.                                                                                                    |
|----------------------------------------------------------------------------------------------------|
| Up to 35 alphanumeric characters are allowed. Spaces and the following special characters are allowed: open parenthesis, close parenthesis, plus sign, comma, short dash, period, forward slash, colon, apostrophe, and question mark.                                                                                                    |
| Up to 35 alphanumeric characters are allowed. Spaces and the following special characters are allowed: open parenthesis, close parenthesis, plus sign, comma, short dash, period, forward slash, colon, apostrophe, and question mark.                                                                                                    |
| Up to 35 alphanumeric characters are allowed. Spaces and the following special characters are allowed: open parenthesis, close parenthesis, plus sign, comma, short dash, period, forward slash, colon, apostrophe, and question mark.                                                                                                    |
| Information you want to appear with the transfer (this text is<br>included in your wire transfer history). Up to 140 alphanumeric<br>characters are allowed. Spaces and the following special<br>characters are allowed: open parenthesis, close parenthesis,<br>plus sign, comma, short dash, period, forward slash, colon,<br>question mark, apostrophe, dollar sign, and percent sign. |
|                                                                                                    |

- 6. If applicable, click the toggle icon ( ) to add wire intermediary information and then complete the **First Intermediary Information** and/or **Second Intermediary Information** section:
  - **Bank ID Type ABA**, **SWIFT**, or **CHIPS**, based on the recipient bank identification.
  - Bank IDA maximum of 9 alphanumeric characters can be entered<br/>(without spaces) for an ABA bank type, 11 for a SWIFT type, or<br/>6 for a CHIPS type. If the Bank ID Type is ABA, then the<br/>recipient Bank ID must be for a financial institution authorized<br/>for the receipt of electronic wires.
    - To search for an ABA or SWIFT Bank ID, click the Bank ID Search link, enter at least one search criterion, and then click Search. Once the search results are returned, select a bank and then click Select Bank. The Bank ID, Bank Name, and address fields are pre-filled. For SWIFT, only codes that correspond to the beneficiary bank are shown for the first intermediary. For the second intermediary, only SWIFT codes that correspond to the beneficiary bank and first intermediary are shown. The branch name and address are automatically added to the Bank Address 2 and Bank Address 3 fields.

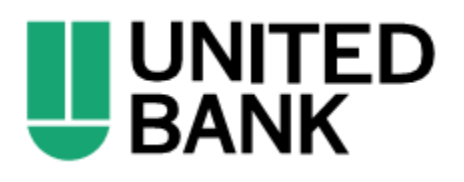

# Business**EDGE**

- To validate your entry, click the **Validate** link. The bank name and address fields pre-fill when the ABA or SWIFT number is validated as a financial institution authorized for electronic wires. For SWIFT, only codes that correspond to the beneficiary bank are shown for the first intermediary. For the second intermediary, only SWIFT codes that correspond to the beneficiary bank and first intermediary are shown. The branch name and address are automatically added to the **Bank Address 2** and **Bank Address 3** fields.
- **Note:** For SWIFT, the **Search** and **Validate** links may not be available to all companies.

IntermediaryUp to 35 alphanumeric characters are allowed. An accountAccountnumber may be an IBAN, if appropriate.

- Bank NameUp to 35 alphanumeric characters are allowed. Spaces and the<br/>following special characters are allowed: open parenthesis,<br/>close parenthesis, plus sign, comma, short dash, period,<br/>forward slash, colon, apostrophe, and question mark.
- **Bank Address 1** Up to 35 alphanumeric characters are allowed. Spaces and the following special characters are allowed: open parenthesis, close parenthesis, plus sign, comma, short dash, period, forward slash, colon, apostrophe, and question mark.
- **Bank Address 2** Up to 35 alphanumeric characters are allowed. Spaces and the following special characters are allowed: open parenthesis, close parenthesis, plus sign, comma, short dash, period, forward slash, colon, apostrophe, and question mark.
- **Bank Address 3** Up to 35 alphanumeric characters are allowed. Spaces and the following special characters are allowed: open parenthesis, close parenthesis, plus sign, comma, short dash, period, forward slash, colon, apostrophe, and question mark.
- 7. If applicable, complete or change the **Wire Initiator Information** section:

| Wire Initiator<br>Name      | This field is pre-filled with your company name. Up to 35<br>alphanumeric characters are allowed. Spaces and the following<br>special characters are allowed: open parenthesis, close<br>parenthesis, plus sign, comma, short dash, period, forward<br>slash, colon, apostrophe, and question mark. |  |
|-----------------------------|----------------------------------------------------------------------------------------------------|--|
| Wire Initiator<br>Address 1 | This field is pre-filled with your company address. Up to 35 alphanumeric characters are allowed. Spaces and the following special characters are allowed: open parenthesis, close                                                                                                    |  |

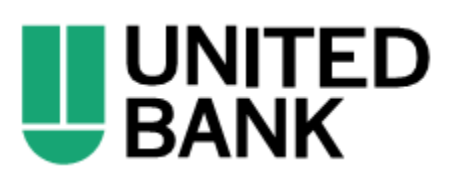

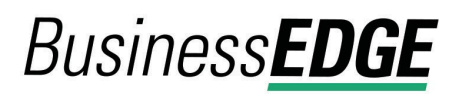

|                             | slash, colon, apostrophe, and question mark.                                                                                                    |
|-----------------------------|----------------------------------------------------------------------------------------------------|
| Wire Initiator<br>Address 2 | This field is pre-filled with your company address. Up to 35<br>alphanumeric characters are allowed. Spaces and the following<br>special characters are allowed: open parenthesis, close<br>parenthesis, plus sign, comma, short dash, period, forward<br>slash, colon, apostrophe, and question mark. |
| Wire Initiator<br>Address 3 | This field is pre-filled with your company address. Up to 35<br>alphanumeric characters are allowed. Spaces and the following<br>special characters are allowed: open parenthesis, close<br>parenthesis, plus sign, comma, short dash, period, forward<br>slash, colon, apostrophe, and question mark. |
| Security Code               | The code provided to you by your financial institution for security purposes.                                                                                                    |
|                             |                                                                                                    |

parenthesis, plus sign, comma, short dash, period, forward

- 8. Click **Continue**.
- 9. Verify the wire as needed and then click one of the following:

| submit for<br>approval | Approve the transaction later or allow other users in the company to approve it. |
|------------------------|----------------------------------------------------------------------------------|
| Approve                | Approve the transaction now.                                                     |
| Transmit               | Approve and send the transaction.                                                |

- 10. If prompted, complete additional user validation:
  - a. Select **Phone** or **Text Message** (if applicable) and then click **Continue**.
  - b. Do one of the following: If you selected to be contacted by phone, a one-time security code is displayed; you should enter or speak the code into the phone once you receive your phone call. After completing the phone call, click Phone Call Completed. If you selected to be contacted by SMS text, a dialog box is displayed for you to enter your mobile phone number, select the appropriate Country/Region, enter a Mobile Phone Number and then click Send Text Message. If the mobile phone number matches a number on record, a text message containing a one-time security code is sent to your phone and the Enter the Security Code dialog appears.
  - c. For SMS text messages, type the one-time security code displayed on your mobile device into the **One-time Security Code** field on the Enter the Security Code dialog and then click **Submit**.
- 11. If required, type your token passcode and then click **Continue**.

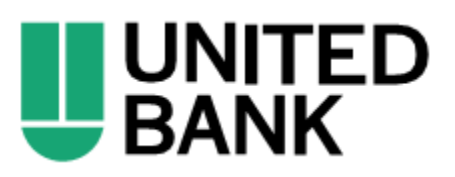

## Business **EDGE**

#### Wire Money via Template

- 1. Click Money Movement > Wire > Wire Via Template.
- 2. Complete the Template Based Wire Transfer Information section:

| Template Name                                  | List of pre-defined terr                                                                                                    | nplates.                                                                                                    |
|------------------------------------------------|----------------------------------------------------------------------------------------------------|----------------------------------------------------------------------------------------------------|
| Currency                                       | The currency type ass                                                                                                    | ociated with the account.                                                                                                    |
| Conversion Rate<br>(optional)                  | The rate used to calcu the entered foreign cu                                                                                                    | late the converted U.S. Dollar equivalent of rrency amount, if applicable.                                                                                                    |
| Contract Number                                | A contract number rep<br>you for a foreign curre                                                                                                    | resenting the rate of exchange quoted to<br>ency wire for today's date, if applicable.                                                                                                    |
| Amount                                         | The dollar amount of t<br>used when typing the<br>used, two digits to the<br>decimals are not used<br>If applicable, click <b>Cal</b><br>equivalent for the curr<br>rate. | he transfer. Commas and decimals can be<br>amount of your transfer. If decimals are<br>right of the decimal are required. If<br>, the system defaults to whole dollars.<br><b>culate Currency</b> to get the U.S. Dollar<br>ency specified using the current conversion |
| Additional<br>information for<br>the recipient | Information you want to<br>included in your wire to<br>characters are allowed<br>characters are allowed<br>plus sign, comma, sho<br>question mark, apostro                | o appear with the transfer (this text is<br>ransfer history). Up to 140 alphanumeric<br>I. Spaces and the following special<br>I: open parenthesis, close parenthesis,<br>ort dash, period, forward slash, colon,<br>ophe, dollar sign, and percent sign.               |
| Frequency                                      | Today only                                                                                                    | Sends the transaction once on today's date.                                                                                                    |
|                                                | One time                                                                                                    | Sends the transaction once on a date in the future.                                                                                                    |
|                                                | Weekly                                                                                                    | Sends the transaction on the same day each week.                                                                                                    |
|                                                | Every other week                                                                                                    | Sends the transaction on the same day every other week.                                                                                                    |
|                                                | Twice a month -<br>the 15th and last<br>day of the month                                                                                                    | Sends the transaction on the 15 <sup>th</sup> and<br>last day of the month unless those dates<br>fall on a day when transactions are not<br>processed, such as a holiday.                                                                                               |
|                                                | Monthly                                                                                                    | Sends the transaction on the same date every month.                                                                                                    |
|                                                | Monthly - last day<br>of the month                                                                                                    | Sends the transaction on the last day of<br>each month unless those dates fall on a<br>day when transactions are not<br>processed, such as a holiday.                                                                                                    |

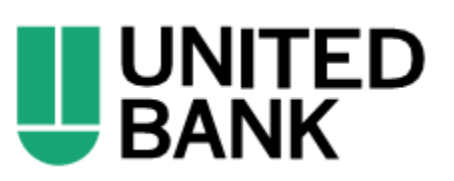

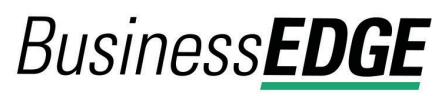

|                             | Every three<br>months                                                                                 | Sends the transaction on the same day every three months.                                                                                                    |
|-----------------------------|----------------------------------------------------------------------------------------------------|----------------------------------------------------------------------------------------------------|
|                             | Every three<br>months - last day<br>of the month                                                      | Sends the transaction on the last day of the month, every three months.                                                                                                    |
|                             | Every six months                                                                                      | Sends the transaction on same day every six months.                                                                                                    |
|                             | Every six months<br>- last day of the<br>month                                                        | Sends the transaction on the last day of<br>the month, every six months; unless<br>those dates fall on a day when<br>transactions are not processed, such as<br>a holiday.                                                             |
|                             | Yearly                                                                                                | Sends the transaction on the same date every year.                                                                                                    |
|                             | Custom                                                                                                | Sends the transaction on dates of your choosing. Up to 25 dates are supported.                                                                                                    |
| Next Send On                | The start date of the re                                                                              | ecurring wire.                                                                                                    |
| End on                      | Continue<br>indefinitely                                                                              | The transaction is sent forever.                                                                                                    |
|                             | Continue until this<br>date                                                                           | The transaction is sent until the date you specify.                                                                                                    |
|                             | Continue for this<br>many<br>occurrences                                                              | The transaction is sent for a set number<br>of times. For example, if <b>Weekly</b> is the<br><b>Frequency</b> and the number of<br>occurrences is <b>4</b> , the transaction is sent<br>on the same day every week for four<br>weeks. |
| Processing<br>options       | Use the next<br>processing date if<br>a scheduled<br>request falls on a<br>non-processing<br>date     | If the send on date for a transaction falls<br>on a non-processing day like a holiday,<br>then the next processing date following<br>the holiday is used.                                                                              |
|                             | Use the previous<br>processing date if<br>a scheduled<br>request falls on a<br>non-processing<br>date | If the send on date for a transaction falls<br>on a non-processing day like a holiday,<br>then the processing date before the<br>holiday is used.                                                                                      |
| Security Code<br>(optional) | The code provided to purposes.                                                                        | you by your financial institution for security                                                                                                    |

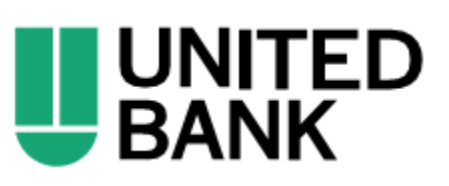

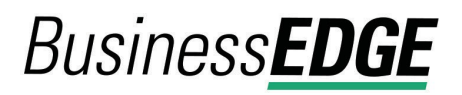

| Wire Purpose | If applicable, select a reason for the wire transfer. If the selected |  |
|--------------|-----------------------------------------------------------------------|--|
|              | Wire Purpose is Other, type the reason for the wire in the Wire       |  |
|              | <b>Purpose</b> text field (up to 35 alphanumeric characters).         |  |

3. Verify the information as needed and then click one of the following:

| submit for<br>approval | Approve the transaction later or allow other users in the company to approve it. |
|------------------------|----------------------------------------------------------------------------------|
| Approve                | Approve the transaction now.                                                     |
| Transmit               | Approve and send the transaction.                                                |

- 4. If prompted, complete additional user validation:
  - a. Select **Phone** or **Text message** (if applicable) and then click **Continue**.
  - b. Do one of the following: If you selected to be contacted by phone, a one-time security code is displayed; you should enter or speak the code into the phone once you receive your phone call. After completing the phone call, click Phone Call Completed. If you selected to be contacted by SMS text, a dialog box is displayed for you to enter your mobile phone number, select the appropriate Country/Region, enter a Mobile Phone Number and then click Send Text Message. If the mobile phone number matches a number on record, a text message containing a one-time security code is sent to your phone and the Enter the Security Code dialog appears.
  - c. For SMS text messages, type the one-time security code displayed on your mobile device into the **One-time security code** field on the Enter the Security Code dialog and then click **Submit**.
- 5. If required, type your token passcode and then click **Continue**.

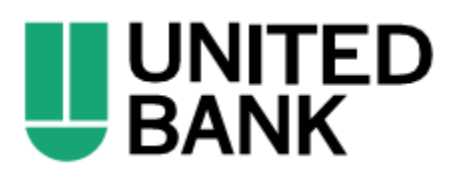